## How to Access W-2 in Employee Self Service

Please contact the help desk at 701-777-2222 and press #0 if you have any issues with DUO or pop-up blockers. Payroll is unable to assist with these issues.

| NORTH DAKOTA<br>UNIVERSITY SYSTEM                                                                             |                                                                                                    |  |  |  |  |
|----------------------------------------------------------------------------------------------------|----------------------------------------------------------------------------------------------------|--|--|--|--|
| Human Resources Log In<br>NDUS Human Resources requires authentication using your NDUS identifier.<br>User ID | Trouble Logging In?<br>If you are experiencing any difficulties getting logged into the system, please<br>use the links below.<br>User ID and Password Help |  |  |  |  |
| Password                                                                                                    | Send email to Help Desk                                                                                                    |  |  |  |  |
| Log In                                                                                                    |                                                                                                    |  |  |  |  |
| Copyright 🛛 2019 North Dakota University System. All rights reserved.                                         |                                                                                                    |  |  |  |  |

Login to HRMS <a href="https://adminsys.ndus.edu/psp/hehp/?cmd=login&languageCd=ENG&">https://adminsys.ndus.edu/psp/hehp/?cmd=login&languageCd=ENG&</a>

## On the Employee Self Service Homepage, click on the Payroll Tile

| ·                                                                                                    | â                      | Q | ۲ |  |  |
|----------------------------------------------------------------------------------------------------|------------------------|---|---|--|--|
| Hires/Terms Approval Summary                                                                                           | Company Directory      |   |   |  |  |
| Transaction Type     Approvals     Re       Hire Request     13       I-9 Forms     77       Termination Request     3 |                        |   |   |  |  |
| Time Pa                                                                                                    | yroll Personal Details |   |   |  |  |
| Total Rewards                                                                                                    |                        |   |   |  |  |

You will be required to verify your identity with DUO. Please select the correct method for you and sign in.

| What is this? C<br>Add a new device                   | Device: Mobile (XXX-XXX-0942)<br>Choose an authentication r | method                                                                                                    |
|-------------------------------------------------------|-------------------------------------------------------------|----------------------------------------------------------------------------------------------------|
|                                                       | 🛞 Call Me                                                   | Call Me                                                                                                    |
|                                                       | Passcode                                                    | Enter a Passcode                                                                                                    |
| <u>My Settings &amp; Devices</u><br><u>Need help?</u> | <ul> <li>Remember me for 10 hours</li> </ul>                | If you cannot authenticate with DUD or are experiencing any issues with DUO, please call 701-777-2222 and press #0.<br>UND Payroll cannot assist with DUO issues. |
| Use your Security Key to k                            | ogin.                                                       | ×                                                                                                    |

I.

## In the left navigation click on View W-2/W-2c Forms

| < Employee Self Service |            |                            | Payroll                       |         |                 | <b>^</b> | Q | ٣ | ≣ ⊘ |
|-------------------------|------------|----------------------------|-------------------------------|---------|-----------------|----------|---|---|-----|
| n Paychecks             | Paychecks  |                            |                               |         |                 |          |   |   |     |
| Direct Deposit          | T          |                            |                               |         |                 | Ť\$-     |   |   |     |
|                         | Check Date | Company                    | Pay Begin Date / Pay End Date | Net Pay | Paycheck Number |          |   |   |     |
| Tax Withholding         | 01/15/2019 | University of North Dakota | 12/16/2018<br>12/31/2018      |         |                 | >        |   |   |     |
| W-2/W-2c Consent        | 12/31/2018 | University of North Dakota | 12/01/2018<br>12/15/2018      |         |                 | >        |   |   |     |
| 1095-C                  | 12/14/2018 | University of North Dakota | 11/16/2018<br>11/30/2018      |         |                 | >        |   |   |     |
| Form 1095-C Consent     | 11/30/2018 | University of North Dakota | 11/01/2018<br>11/15/2018      |         |                 | >        |   |   |     |
|                         | 11/15/2018 | University of North Dakota | 10/16/2018<br>10/31/2018      |         |                 | >        |   |   |     |
|                         | 10/31/2018 | University of North Dakota | 10/01/2018<br>10/15/2018      |         |                 | >        |   |   |     |
|                         | 10/15/2018 | University of North Dakota | 09/16/2018<br>09/30/2018      |         |                 | >        |   |   |     |

## On this page under the Tax Year column you will see 2018. Click on Year End Form.

| C Employee Self Service |             |                             |               |                |                       | Payroll                   | 🏫 q 🏲 🗏 🖲                                        |
|-------------------------|-------------|-----------------------------|---------------|----------------|-----------------------|---------------------------|--------------------------------------------------|
| n Paychecks             | View        | w W-200-2                   | c Forms       |                |                       |                           | New Window   Help   Personalize Pa               |
| 😫 Direct Deposit        | VICT        |                             | of office     |                |                       |                           |                                                  |
| 😩 Tax Withholding       |             |                             |               |                |                       | View a Different Tax Year |                                                  |
|                         | Sele        | ect Year End                | Form          |                |                       | Personalize   (2) 1 of 1  |                                                  |
| ᡖ View W-2/W-2c Forms   | Tax<br>Year | W-2<br>Reporting<br>Company | Tax Form ID   | Issue Date     | Year End Form         | Filing Instructions       | If your W 2 does not appear when you dick "Vear  |
| W-2/W-2c Consent        | 2017        | UND                         | W-2           | 01/16/2018     | Year End Form         | Filing Instructions       | If your w-2 does not appear when you click freat |
|                         | The         | e are no yea                | r end forms a | vailable at th | is time. Please try a | gain later.               | End Form" then your popup blocker is most likely |
| Tiew Form 1095-C        |             |                             |               |                |                       |                           | not elleving the M/D to energy Cell 701 777 2020 |
|                         |             |                             |               |                |                       |                           | not allowing the w-2 to open. Call 701-777-2222  |
| Porm Tues-C Consent     |             |                             |               |                |                       |                           | and press #0 for assistance from the Help Desk.  |

A page with a PDF download will come up. Click the link to open PDF. Your W-2 will open and you can print it off.

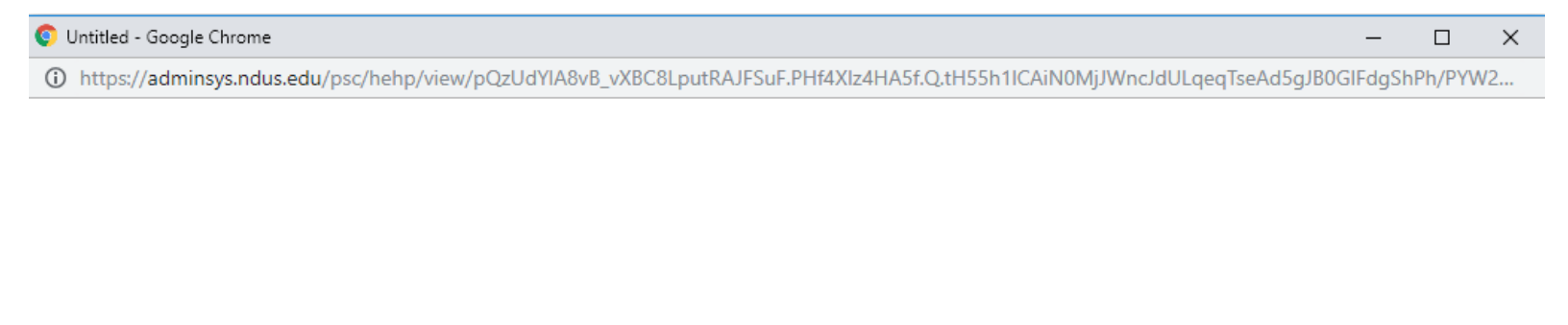

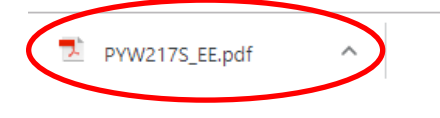

Show all X

Please contact the Help Desk at 701-777-2222 and press #0 if you have any issues with pop-up's .